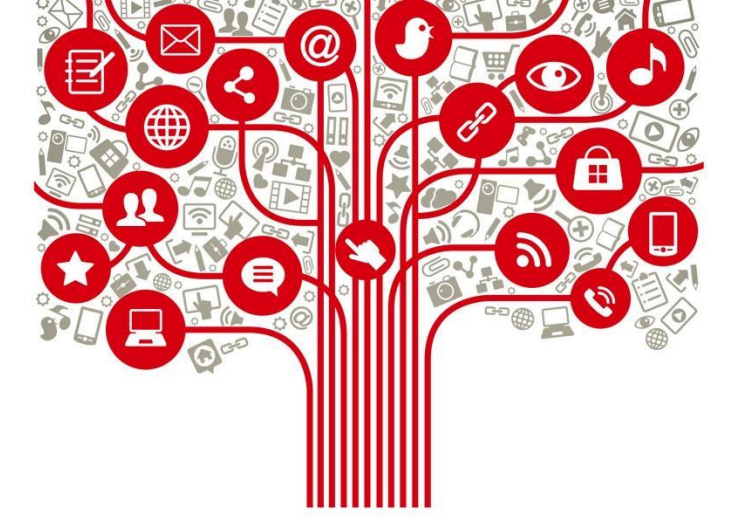

## "Uso y operación de plataformas audiovisuales y de streaming para la acción comunicacional y política de las Mujeres"

Diciembre 2021

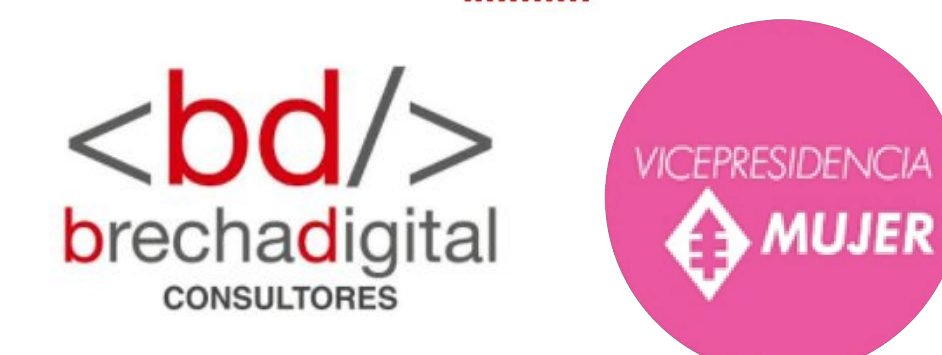

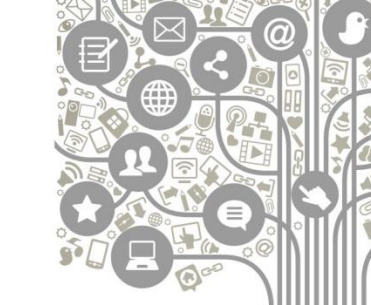

# Módulo 1:

"Uso y gestión de las principales plataformas de producción de piezas visuales estáticas y animadas para comunicación política en Facebook, Instagram y Twitter".

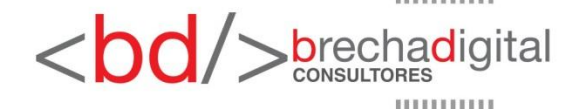

#### **El color**

El branding o la identidad que generamos, a partir de los colores que utilizamos, es muy importante al momento de pensar nuestra estrategia política.

La psicología del color argumenta que **sentimos el color** y que cada color tiene una poderosa i**nfluencia** sobre el estado de ánimo y mental de un individuo.

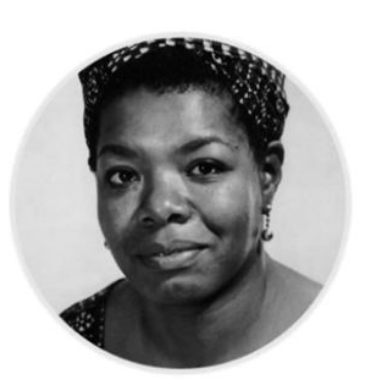

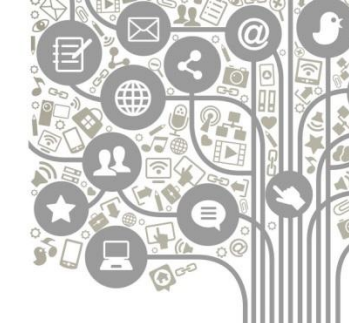

"La gente olvidará lo que dijiste, incluso lo que hiciste, pero nunca olvidará cómo les hiciste sentir".

Maya Angelou

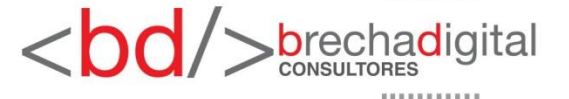

Fuente: "Psicología del color" Eva Heller, 2004

### Rojo

**Positivo:** Pasión, atrevimiento, importancia, fuerza, calor, energía, estimulación, masculinidad, excitación, exuberancia, osadía.

**Negativo:** Desafío, agresión, impacto, tensión.

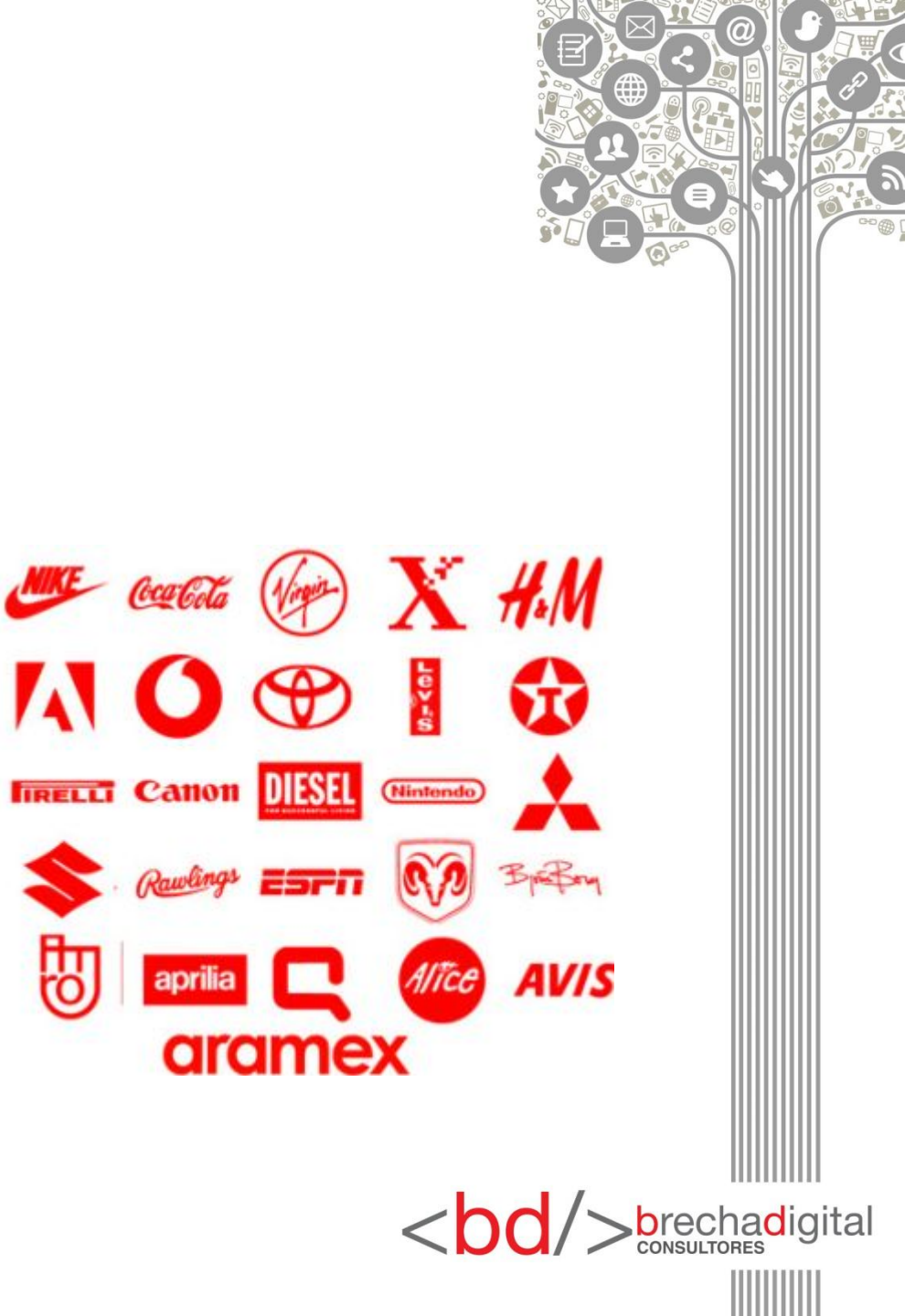

#### Amarillo

**Positivo:** Felicidad, amistad, advertencia, optimismo, caluroso, velocidad, amabilidad, autoestima, extroversión.

**Negativo:** Ansiedad, irracionalidad, fragilidad, miedo.

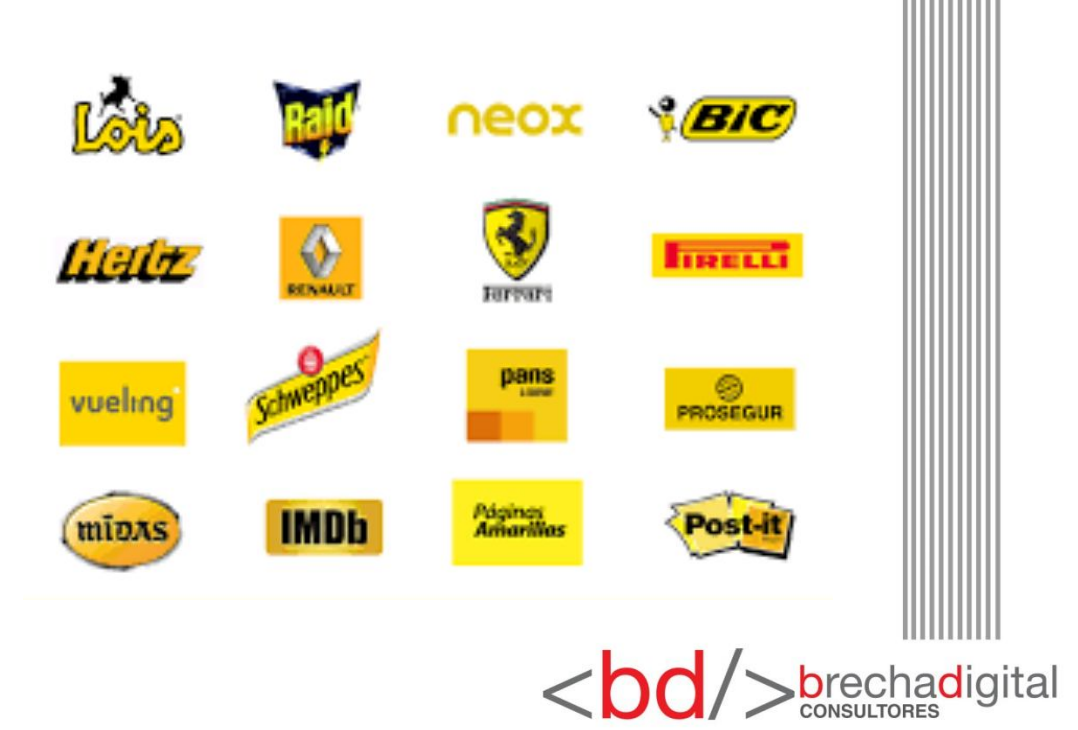

#### Naranja

**Positivo:** Energía, vitalidad, diversión, seguridad, juguetón, calidez, confort, comida.

**Negativo:** Privación, frustración, frivolidad, inmadurez.

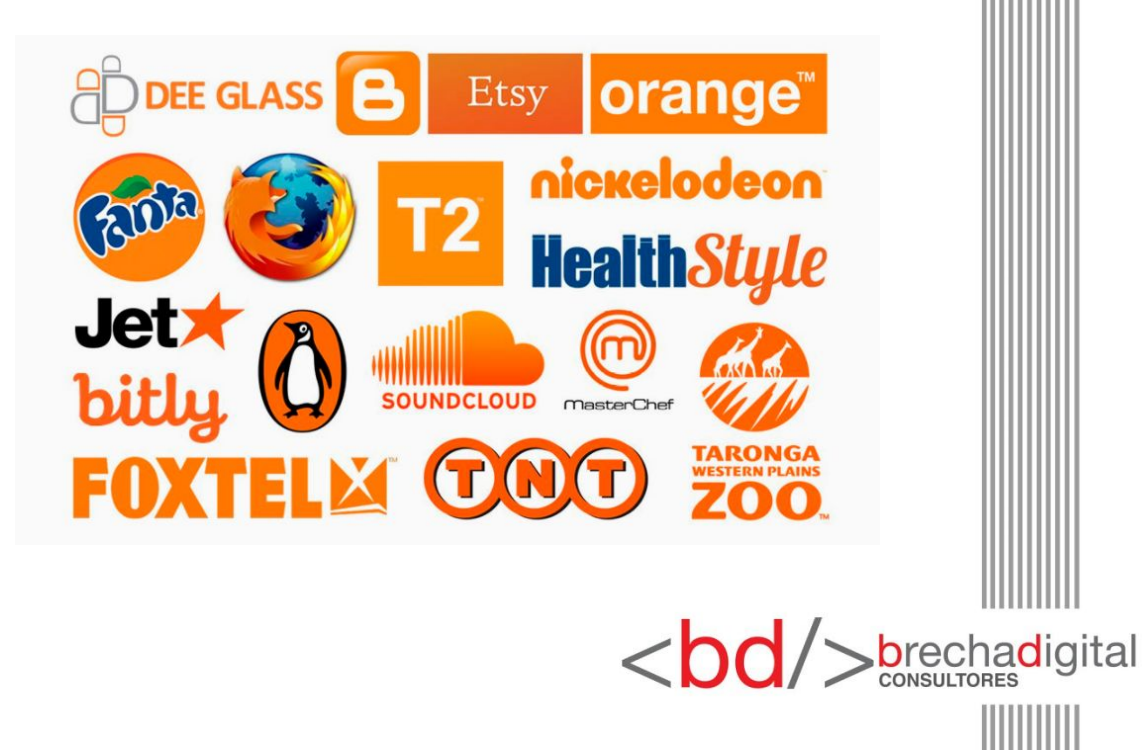

#### Verde

**Positivo:** Naturaleza, salud, paz, orgánico, equilibrio, restauración, conciencia, armonía.

**Negativo:** Aburrimiento, estancamiento, enervación.

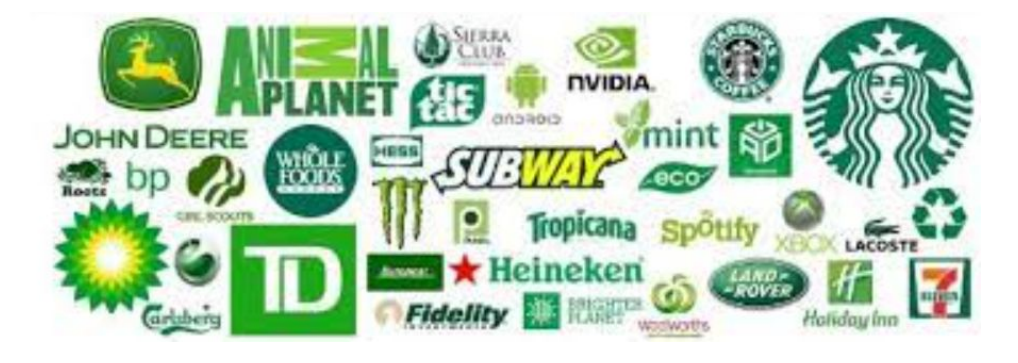

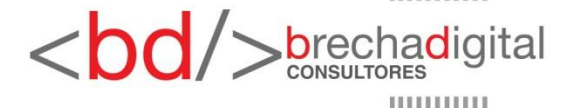

#### Azul

**Positivo:** Inteligencia, confianza, seguridad, serenidad, comunicación, eficiencia, lógica, reflexión, calma.

**Negativo:** Frialdad, distanciamiento, falta emocional.

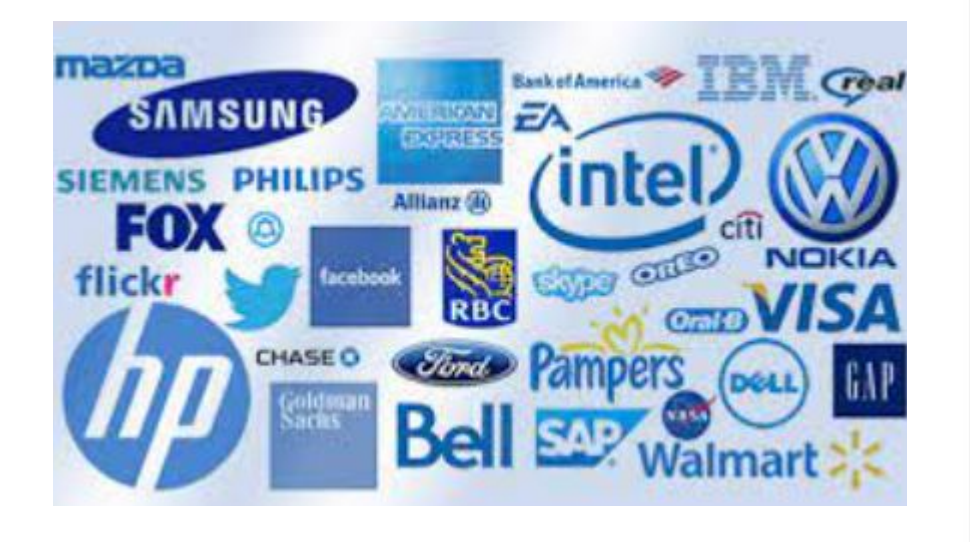

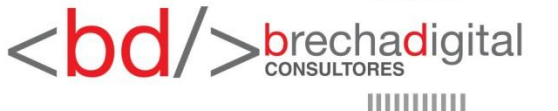

#### Morado

**Positivo:** Lujo, misterio, creatividad, espiritualismo, visión, autenticidad, verdad.

**Negativo:** Introversión, decadencia, supresión.

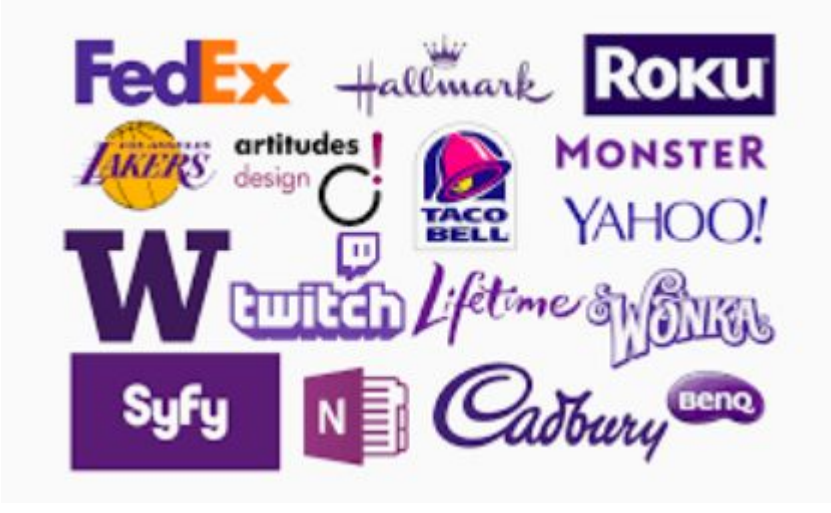

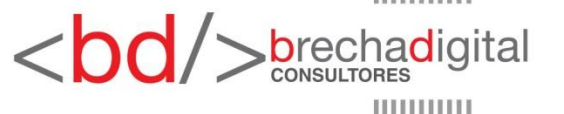

#### Negro

**Positivo:** Sofisticación, protección, elegancia, sustancia, glamour.

**Negativo:** Opresión, frialdad, amenaza, pesadez.

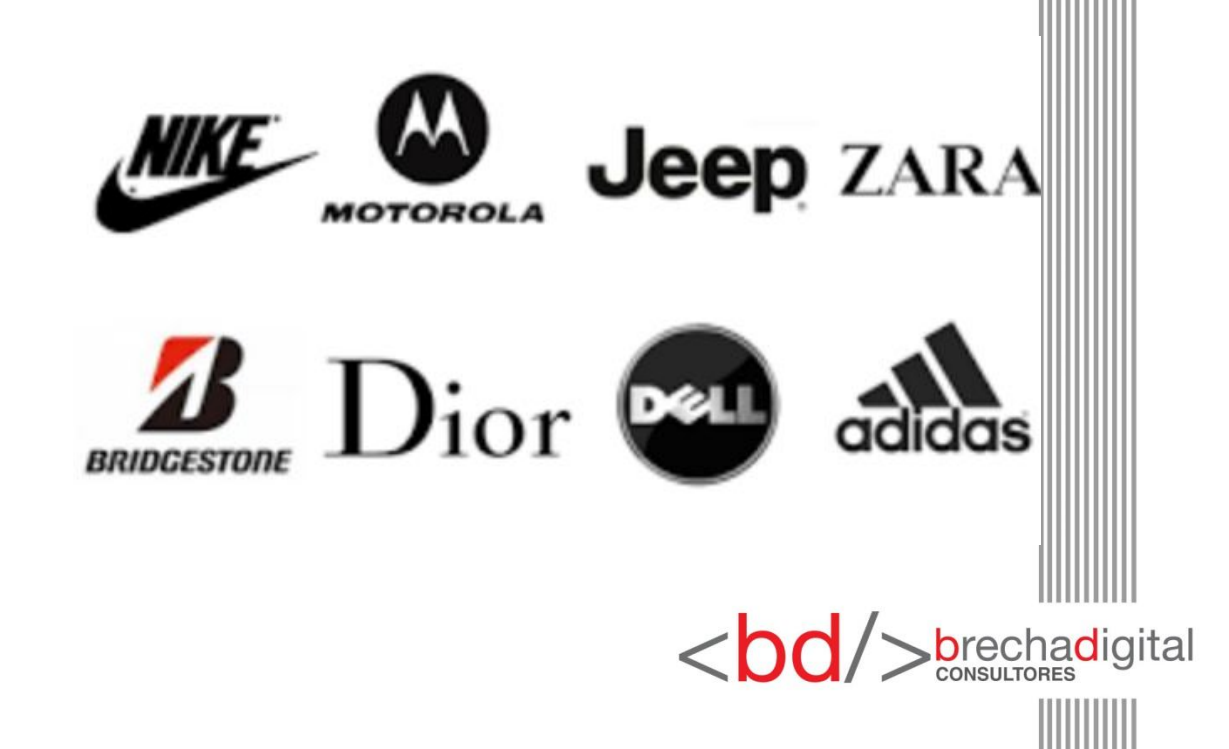

#### Blanco

**Positivo:** Sofisticación, protección, elegancia, sustancia, glamour.

**Negativo:** Opresión, frialdad, amenaza, pesadez.

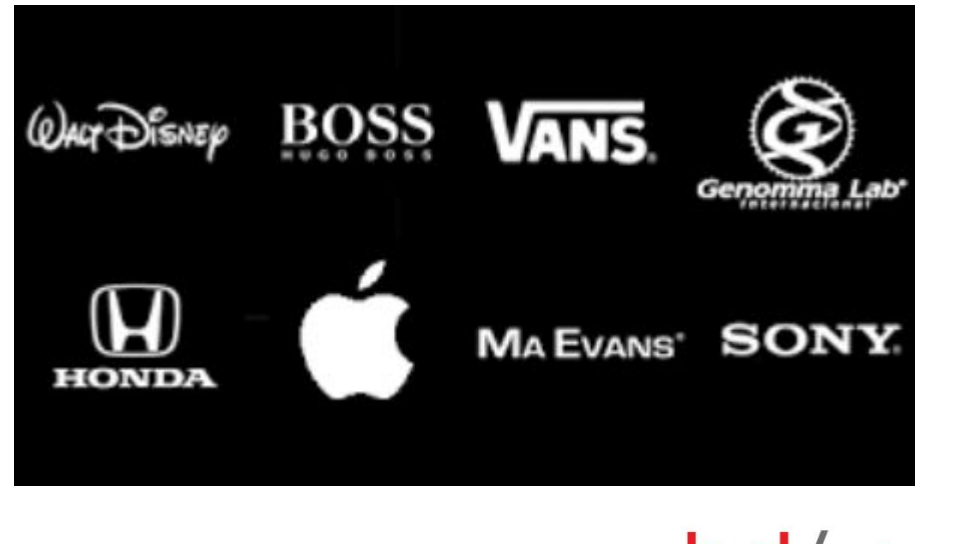

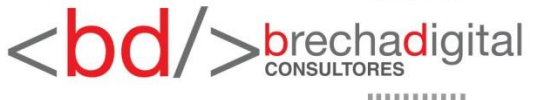

#### Preferencias por género

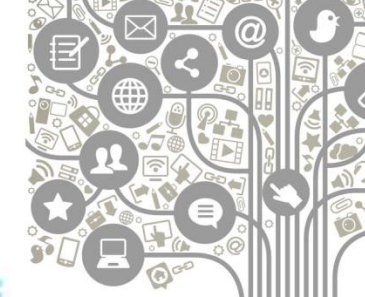

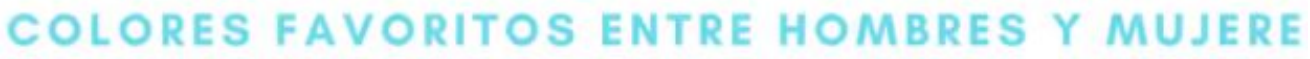

MUJERES HOMBRES

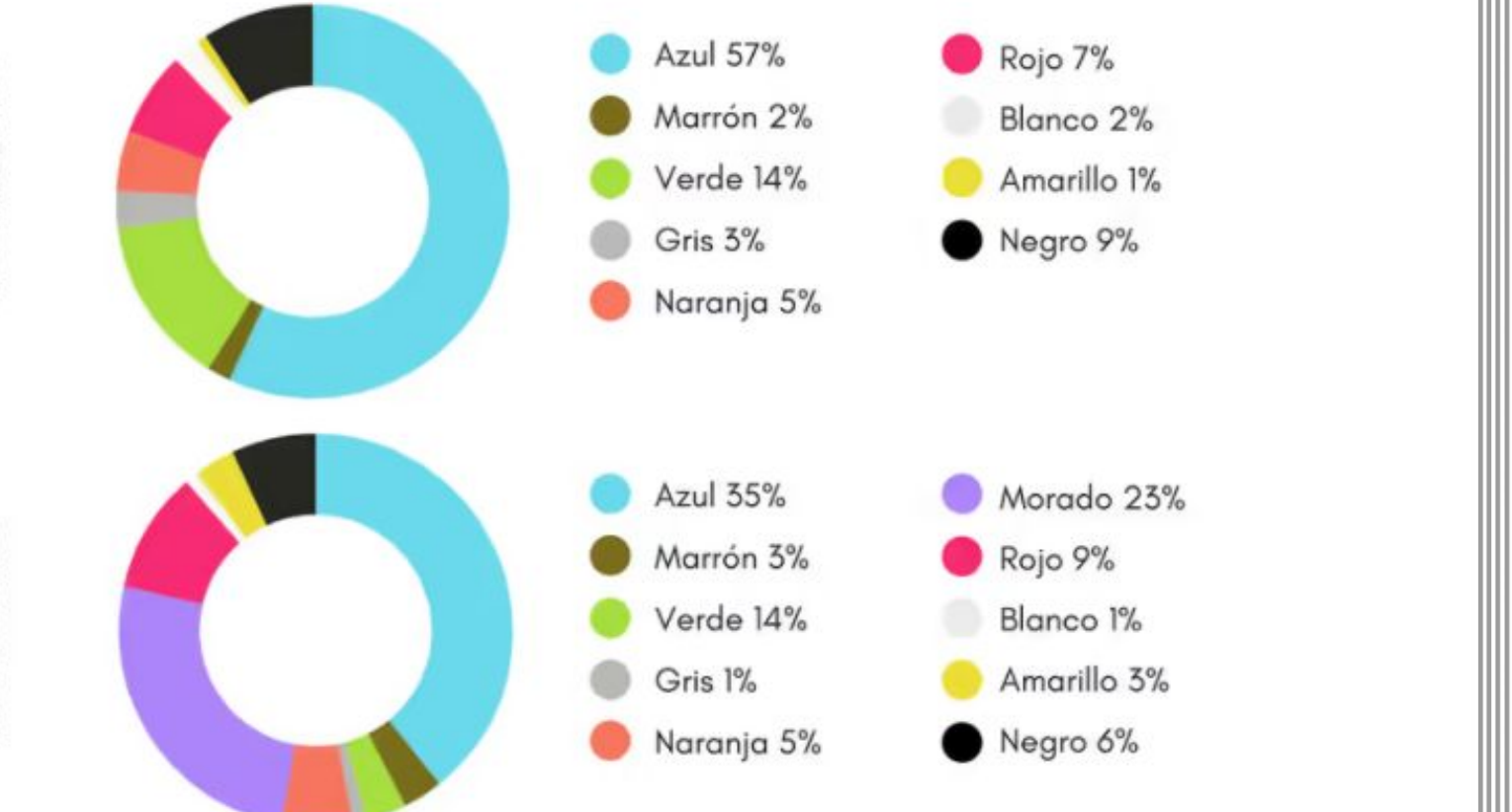

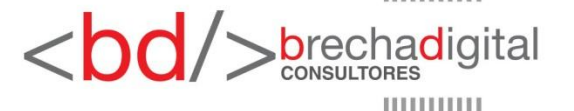

#### **Algunos elementos importantes**

**Fuentes:** Así como pasa con los colores, el tipo de letra que utilizamos también es importante: no abusar de muchos tipos distintos, elegir una que genere identidad.

Tipografía Tipografía Tipografía Tipografía Tipografía Tipografía Tipografía Tipografía

Tipoςrafía Tipografía Tipografía

<br/>brechadigital

#### **Algunos elementos importantes**

#### Elementos dentro de la gráfica:

mantén la sencillez en tus gráficas. Es importante que al hacer una gráfica tengas claro **qué es lo quieres comunicar,** 

para que no se pierda entre tantos elementos.

Ten en cuenta el formato que vas usar: si un volante se imprime o se usa para redes sociales no puede tener los mismo elementos.

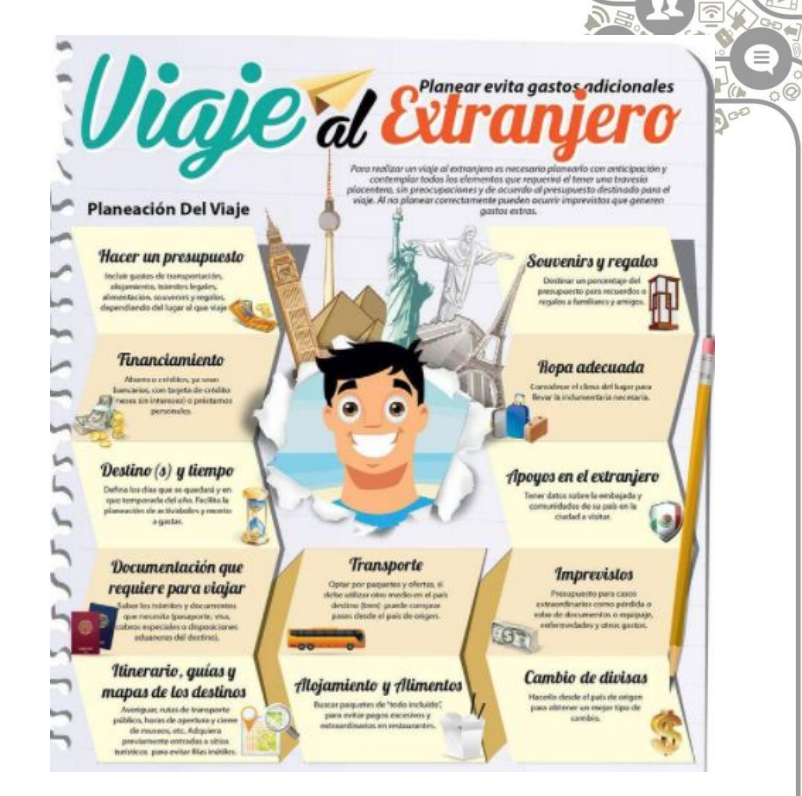

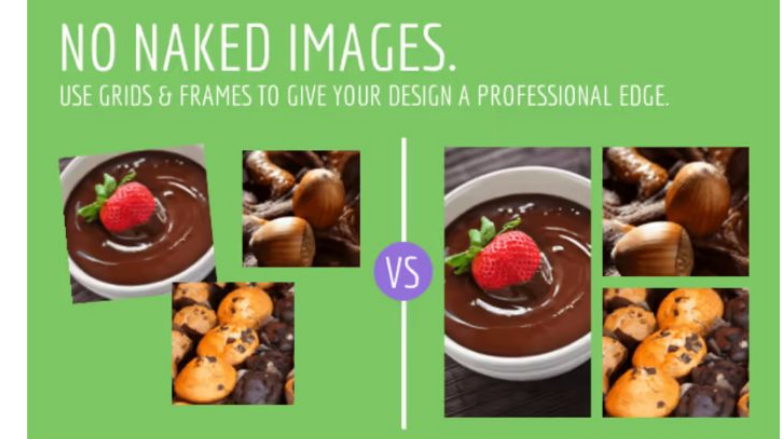

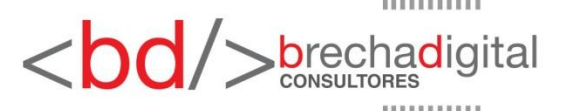

#### **Algunos elementos importantes**

Elementos dentro de la gráfica:

busca que las imágenes que utilices aporten contenido a la gráfica.

Si tienes explicar qué simboliza la imagen o el icono que incorporaste, es porque seguramente no es el más apropiado.

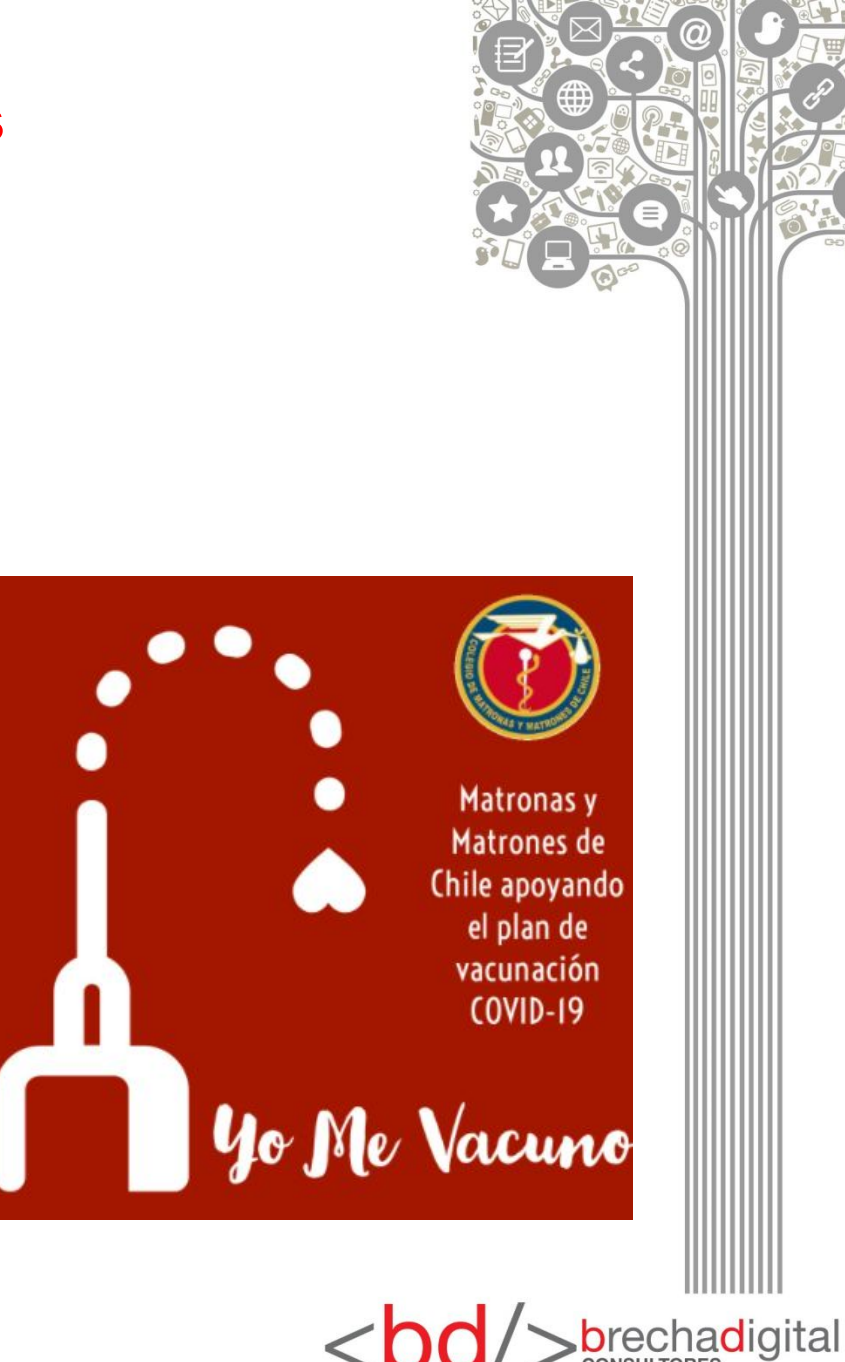

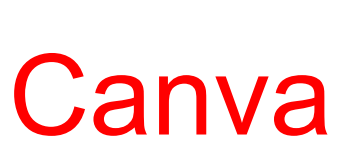

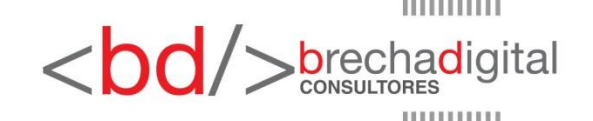

#### ¿Qué es Canva?

**Canva** es una herramienta de diseño gráfico que permite crear fotos, vídeos e historias, de forma sencilla y práctica, a base de vectores, imágenes, vídeo y texto.

Permite crear imágenes para redes sociales como Instagram (historias y publicaciones), Pínterest, Facebook y Twitter, entre otros. Además de tener la opción de hacer folletos, banners, anuncios, etc.

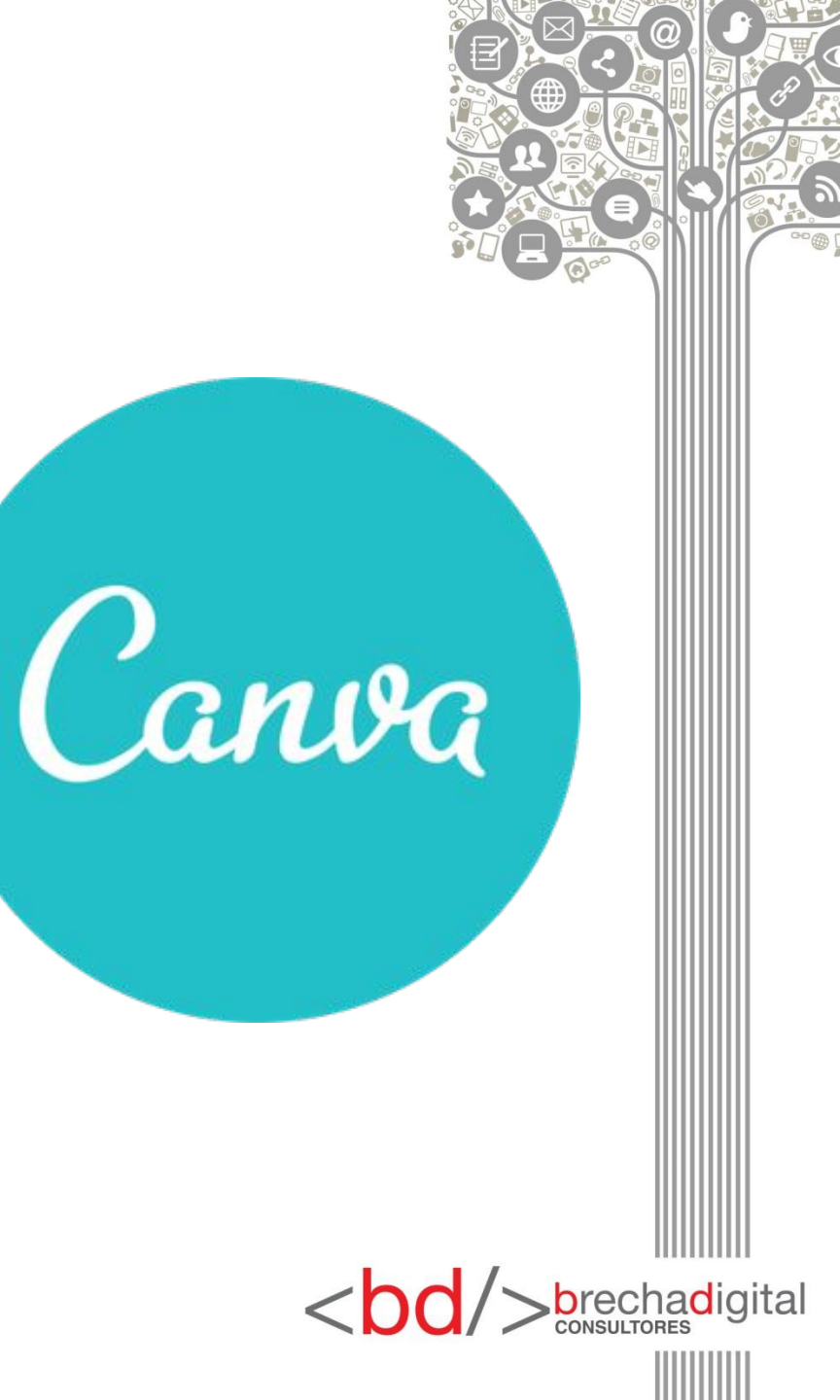

#### **Tutorial**

- Lo primero que debes hacer es ir a App Store o Play Store para descargar la app, o ingresar en la página web: https://www.canva.com/.
- Ya hecho esto haces clic en su logo para abrirla.

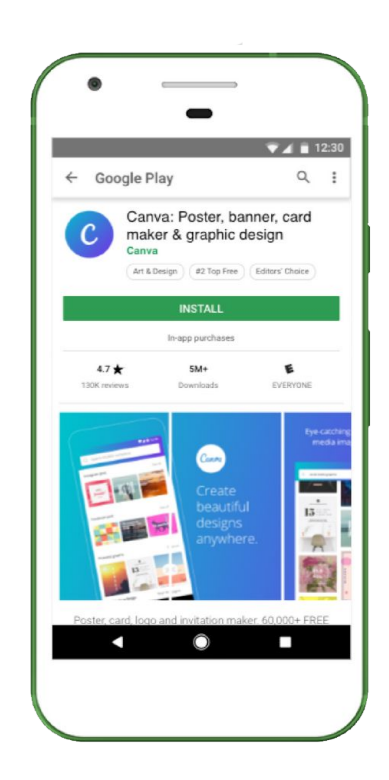

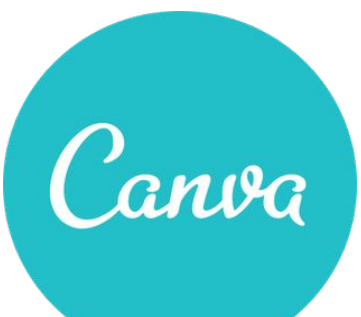

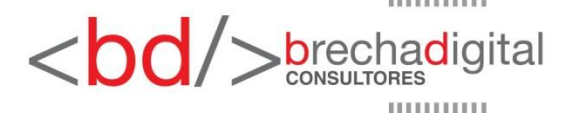

#### **Tutorial**

Crea tu cuenta: Lo siguiente que debes hacer es crear tu propia cuenta, puedes hacerlo usando tu correo electrónico, o de manera más fácil, vinculando con Facebook o Google.

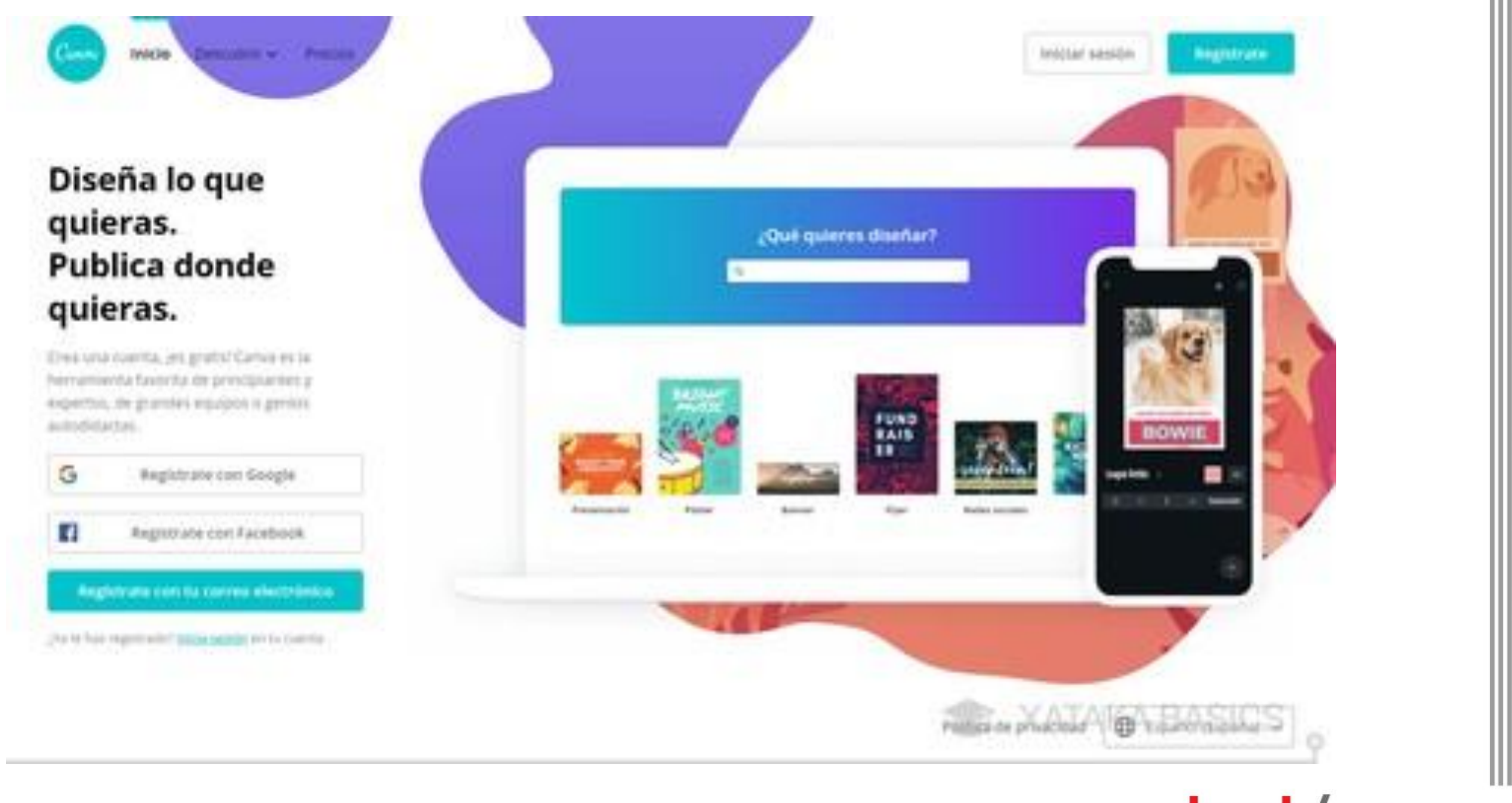

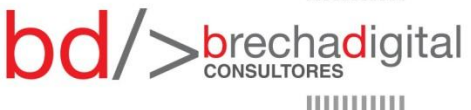

#### **Tutorial**

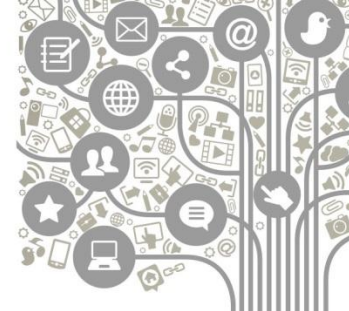

Cuando te creas una cuenta, **Canva te preguntará el uso que le quieras dar**. Con esta información, la web seleccionará las sugerencias que vas a ver en tu pantalla principal

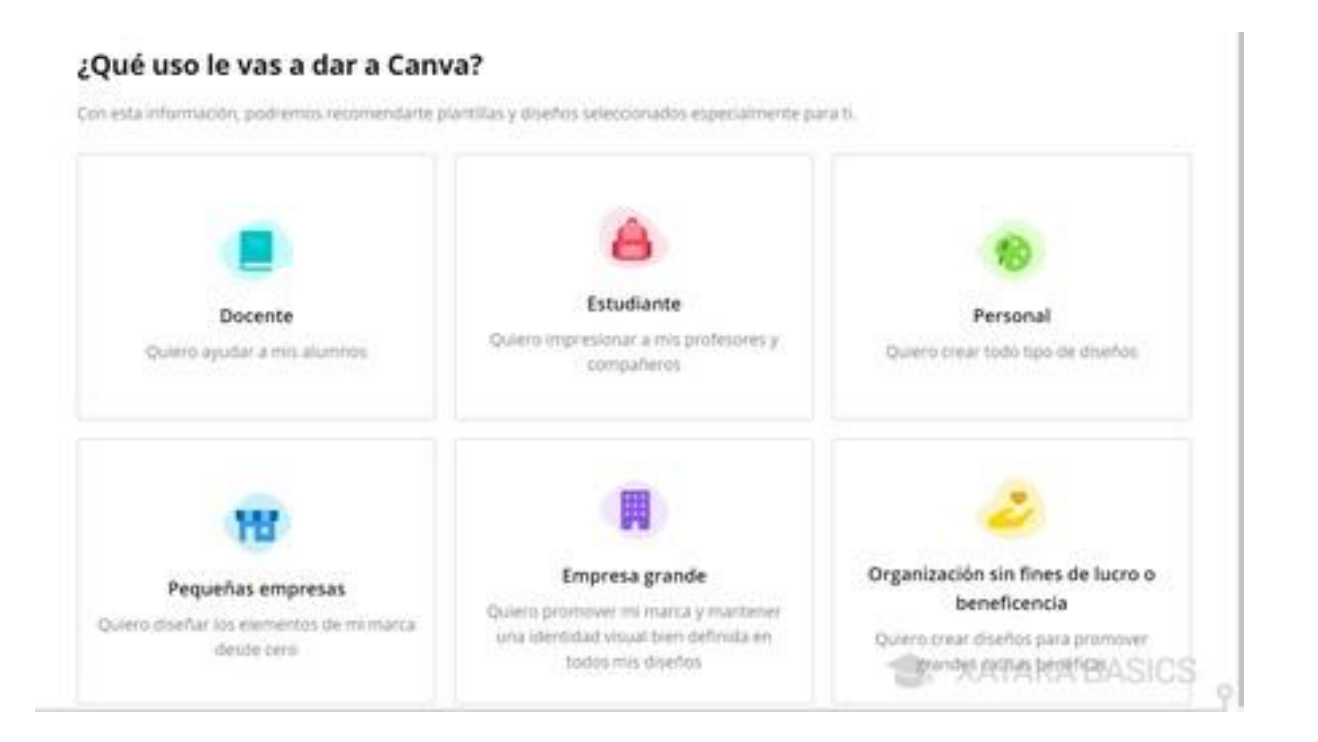

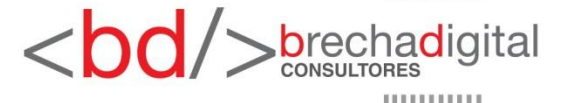

#### Cómo funciona

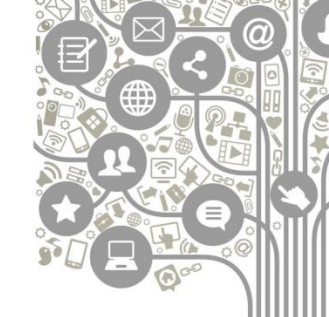

 El funcionamiento de Canva es extremadamente sencillo, y cualquier persona va a poder realizar sus composiciones sin necesitar conocimientos de diseño gráfico.

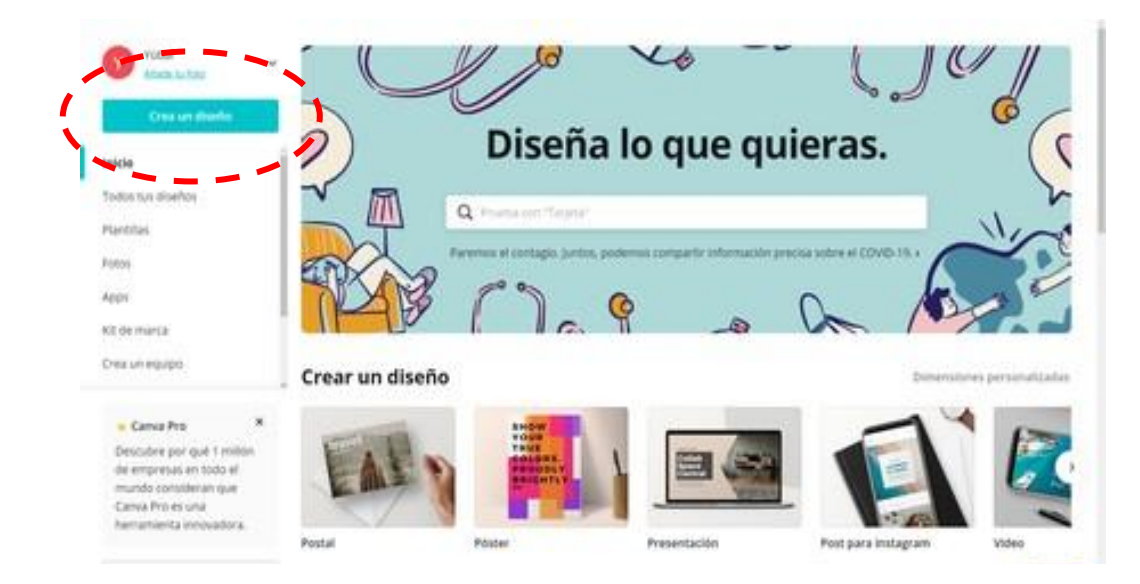

Vas a tener una pantalla principal en la que a la izquierda hay una columna con el menú de opciones y elementos que puedes añadir, y a la derecha tienes tu creación.

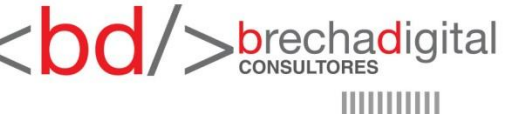

#### Cómo funciona

Cuando inicies sesión, en la pantalla principal de Canva tendrás una portada con sugerencias de tipos de diseños, **un buscador para que escribas lo que quieres crear y se te muestren sugerencias y la opción de crear un diseño**.

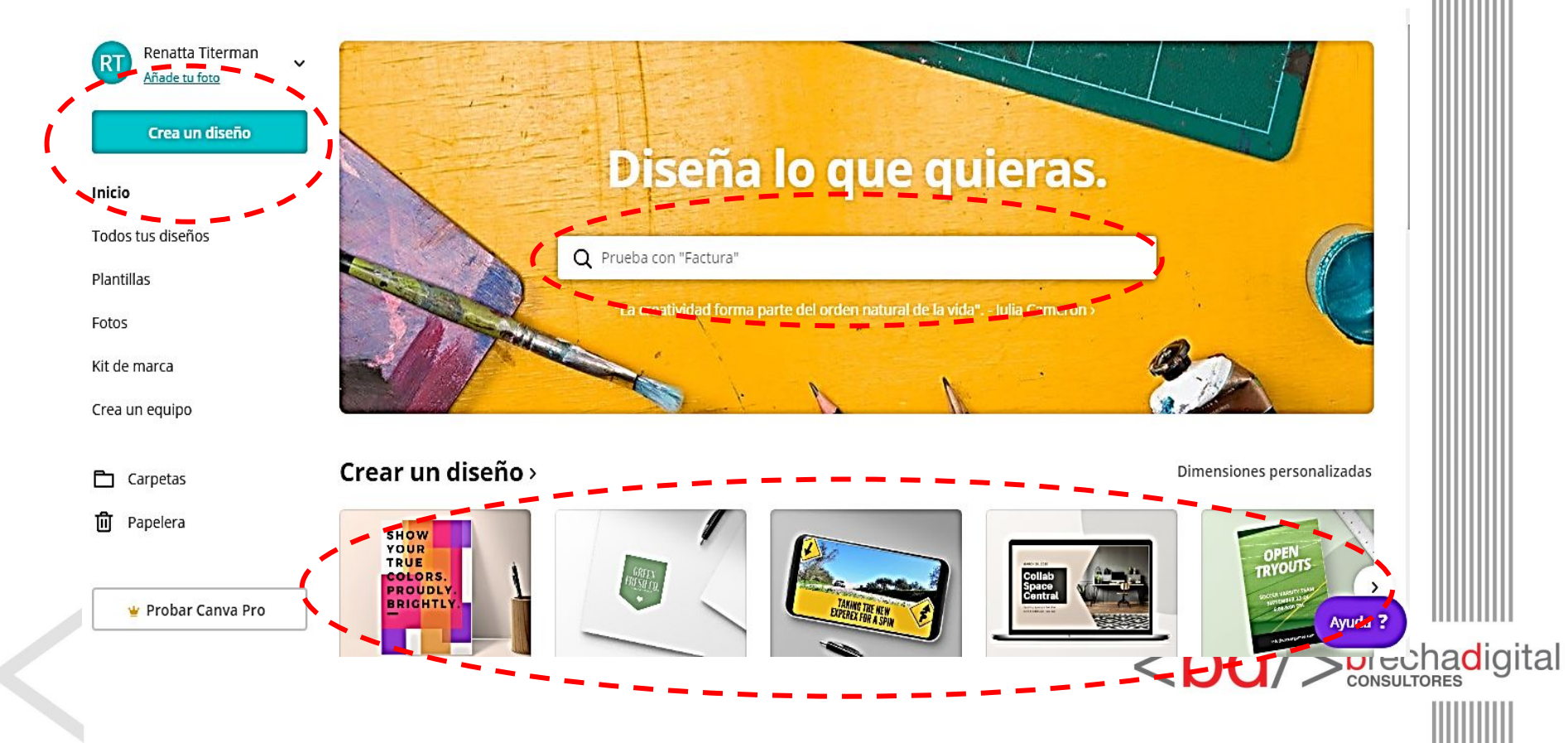

#### Cómo utilizarlo

1. Una vez dentro de la cuenta, puedes hacer clic en crear diseño para ver las opciones predeterminadas.

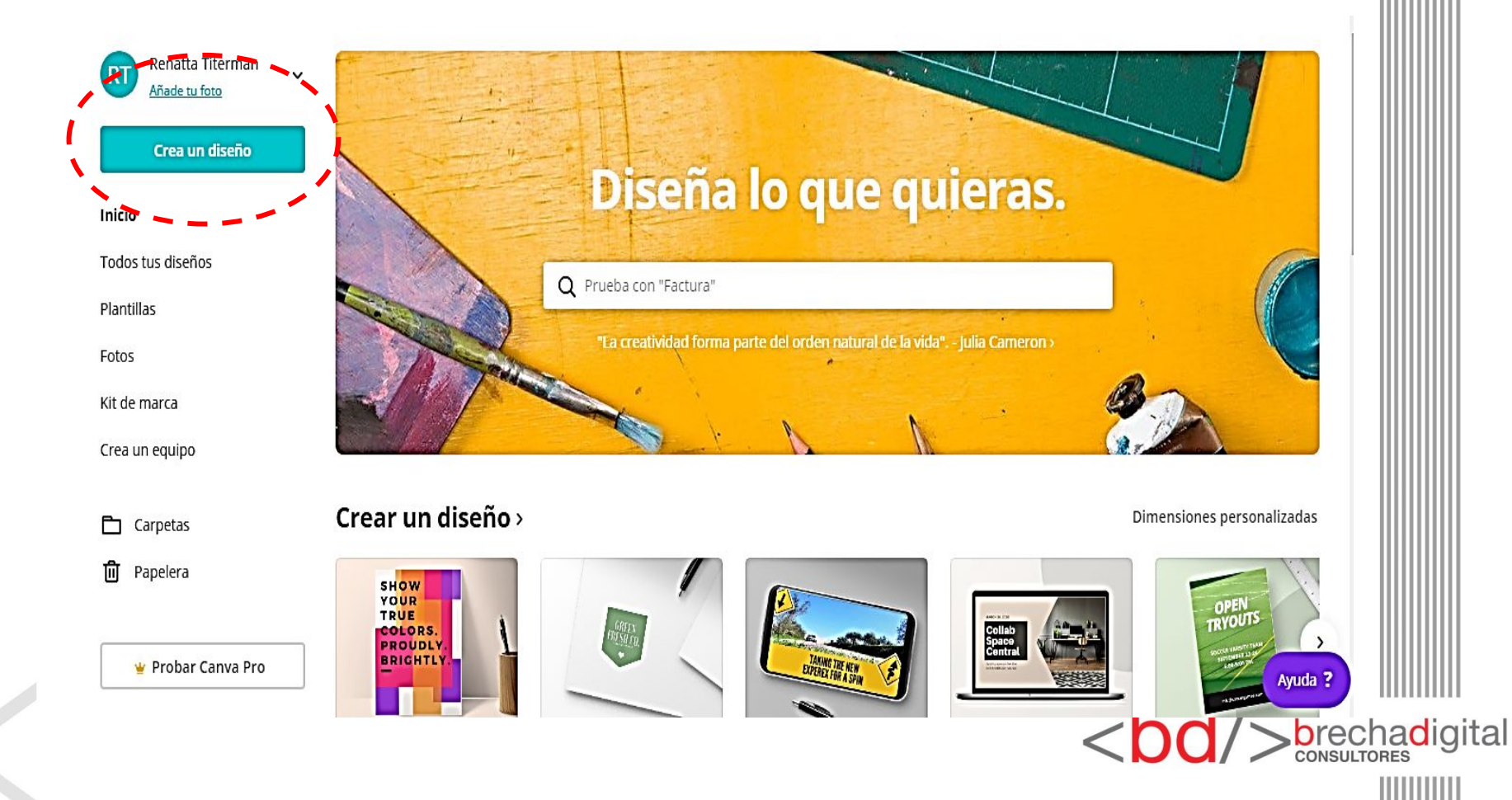

#### Cómo utilizarlo

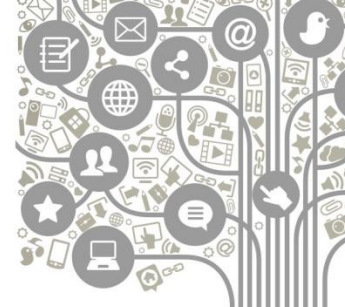

3. Dentro de las dimensiones podrás encontrar distintas **opciones de diseño**, como poster, logotipo, tarjetas de invitación, etc. En cuanto a redes sociales, podrás encontrar diseños predeterminados para: **Instagram** (post e historias), **Facebook** (Publicación, portada, anuncios), **YouTube** (diseño para canal, miniaturas) y **Twitter** (publicaciones, encabezados), entre otros.

4. Una vez seleccionadas las dimensiones predeterminadas que quieres utilizar, podrás comenzar a editar tu proyecto.

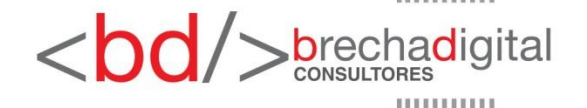

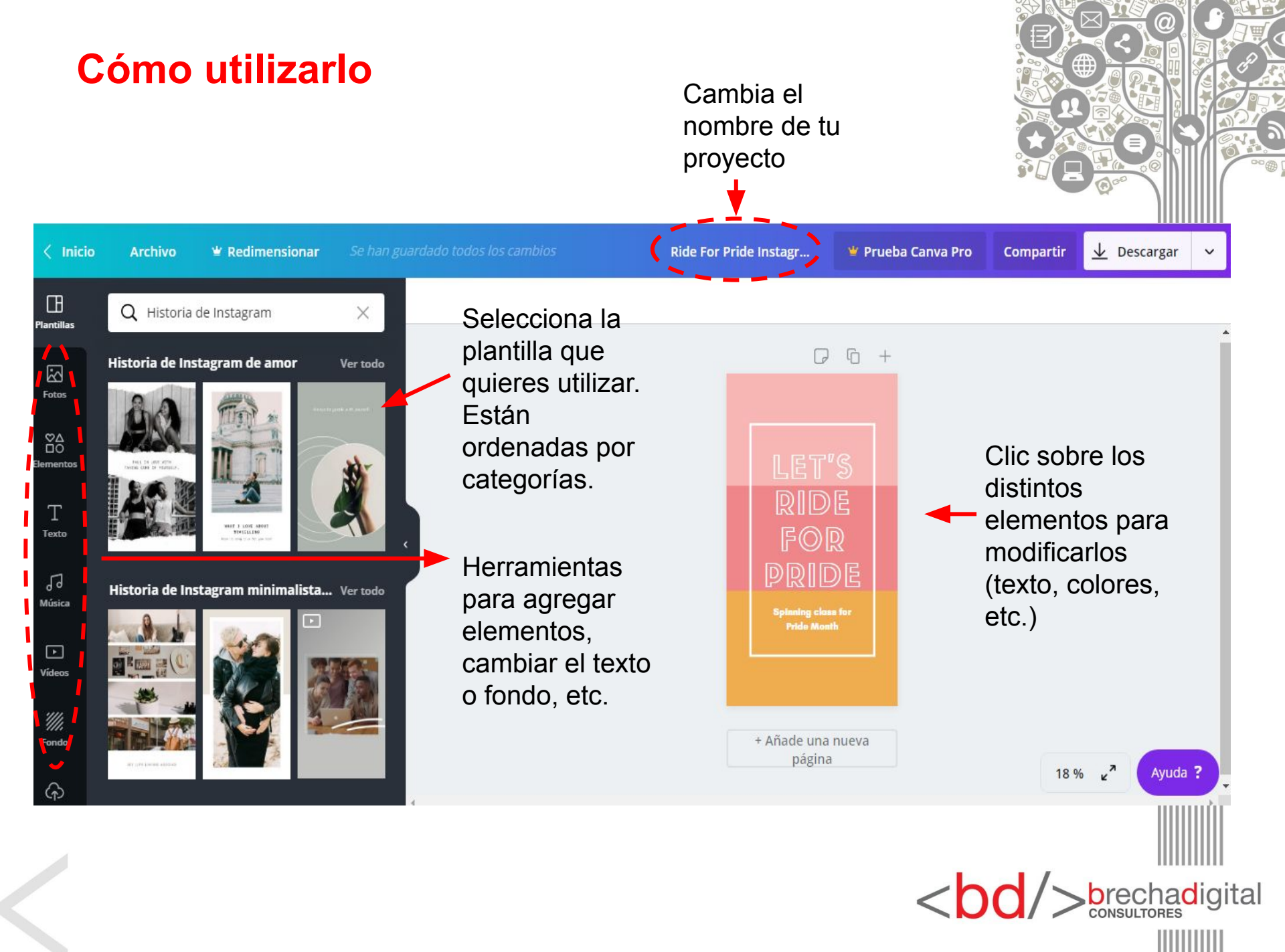

#### Cómo utilizarlo

Cuando tengas tu diseño terminado, presiona **descargar** en la parte superior derecha y se desplegará un menú de opciones. Puedes descargarlo, compartirlo en redes sociales, copiar el enlace y enviarlo por correo, entre otros.

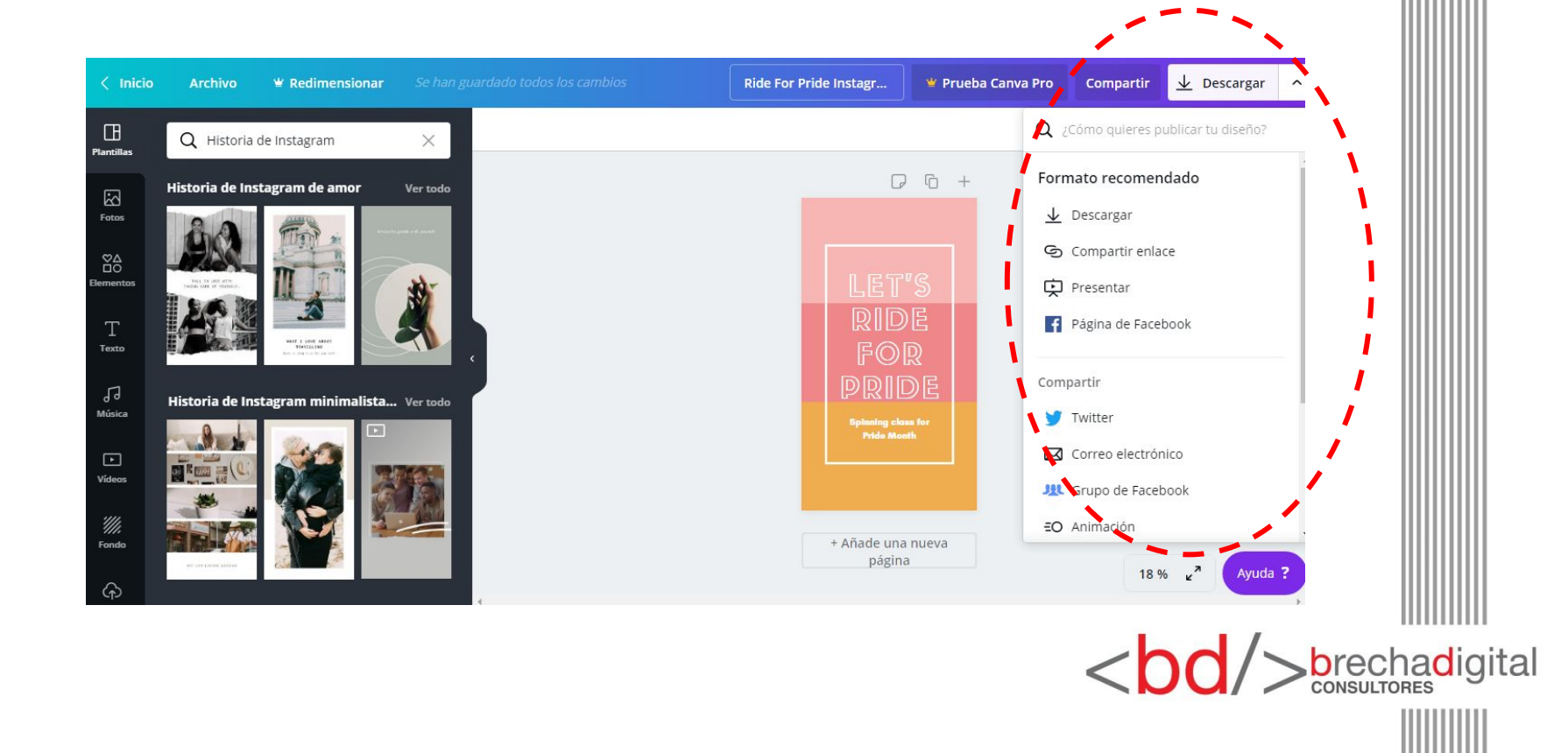